## How to access PrescQIPP E-learning for Care Homes

## https://moodle.prescqipp.info/login/index.php

| Log in                                                                                                    | Is this your first time here?                                                                                                    |                                                                                                    |
|----------------------------------------------------------------------------------------------------|----------------------------------------------------------------------------------------------------|----------------------------------------------------------------------------------------------------|
| Username / email                                                                                                    | If you've not used PrescQIPP e-learning before then you'll need to register for an account.                                                                         |                                                                                                    |
| Password Remember username Low In                                                                                                    | Simply click on the button below and complete the short form.<br>We'll then send you an email to verify your email address. Once<br>complete you'll be ready to go. |                                                                                                    |
| Forgotten your username or password?<br>Cookies must be enabled in your browser ⑦                                                                                                    | Please note if you don't receive our verification email, please check your spany/lunk folders.                                                                      |                                                                                                    |
|                                                                                                    | Create new account                                                                                                    | Select 'Create New Account'                                                                                                    |
|                                                                                                    |                                                                                                    |                                                                                                    |
|                                                                                                    |                                                                                                    |                                                                                                    |
|                                                                                                    |                                                                                                    |                                                                                                    |
|                                                                                                    | Login                                                                                                    |                                                                                                    |
|                                                                                                    | t tog ut                                                                                                    |                                                                                                    |
|                                                                                                    |                                                                                                    |                                                                                                    |
| aw account                                                                                                    |                                                                                                    |                                                                                                    |
| w account                                                                                                    | ✓ Collapse all                                                                                                    |                                                                                                    |
| Enter your email address and choose a passv                                                                                                    | word                                                                                                    |                                                                                                    |
| password must have at least 8 characters, at least 1 digit(s), at least 1 $% \left( \left( x,y\right) \right) =\left( x,y\right) \right) =\left( x,y\right) +\left( x,y\right) +\left( x,y\right) $ | 1 lower case letter(s), at least 1 upper case letter(s)                                                                                                    |                                                                                                    |
| ill address *                                                                                                    | <b>~</b>                                                                                                    | Enter your email address                                                                                                    |
| word *                                                                                                    |                                                                                                    |                                                                                                    |
|                                                                                                    | <                                                                                                    | Create a password                                                                                                    |
|                                                                                                    |                                                                                                    |                                                                                                    |
|                                                                                                    | ſ                                                                                                    | Remember to make a note of your passwo                                                                                          |
| × More details                                                                                                    |                                                                                                    | Remember to make a note of your passwo                                                                                          |
| More details                                                                                                    |                                                                                                    | Remember to make a note of your passwo                                                                                          |
| <ul> <li>▼ More details</li> <li>First name ● Test</li> </ul>                                                                                                    |                                                                                                    | Remember to make a note of your passwo                                                                                          |
| <ul> <li>More details</li> <li>First name          <ul> <li>Test</li> <li>Surname              <li>Test</li> </li></ul> </li> </ul>                                                                                                    |                                                                                                    | Remember to make a note of your passwor<br>Enter your Name                                                                      |
| <ul> <li>More details</li> <li>First name          <ul> <li>Test</li> <li>Surname              <li>Test</li> </li></ul> </li> <li>Other fields</li> </ul>                                                                                                    |                                                                                                    | Remember to make a note of your passwor<br>Enter your Name                                                                      |
| <ul> <li>▼ More details</li> <li>First name ● Test</li> <li>Surname ● Test</li> <li>▼ Other fields</li> <li>Postcode ● OL14 8DF</li> </ul>                                                                                                    |                                                                                                    | Remember to make a note of your passwor<br>Enter your Name<br>Enter your work address postcode                                  |
| <ul> <li>More details</li> <li>First name ① Test</li> <li>Surname ① Test</li> <li>Test</li> <li>Other fields</li> <li>Postcode ① OL14 8DF</li> </ul>                                                                                                    | xialCare                                                                                                    | Remember to make a note of your passwor<br>Enter your Name<br>Enter your work address postcode                                  |
| <ul> <li>More details</li> <li>First name ① Test</li> <li>Surname ① Test</li> <li>Test</li> <li>Other fields</li> <li>Postcode ① OL14 8DF</li> <li>I'm employed by ① Care Home / Score</li> </ul>                                                                                                    | xial Care                                                                                                    | Remember to make a note of your passwor<br>Enter your Name<br>Enter your work address postcode<br>Select 'Care Home/Social Care |

# How to access PrescQIPP E-learning for Care Homes

| •                                                                                                    | <                                                                | Select your role                |
|----------------------------------------------------------------------------------------------------|------------------------------------------------------------------|---------------------------------|
| Yer *                                                                                                    | 4                                                                | Enter the name of the           |
|                                                                                                    | < <u> </u>                                                       | Care Home                       |
| reate my new account Cancel                                                                                                    | <u> </u>                                                         | Click & Register for an Account |
| There are rec                                                                                                    | quired fields in this form marked * .                            |                                 |
|                                                                                                    |                                                                  |                                 |
|                                                                                                    |                                                                  |                                 |
| ght© 2017 PrescQIPP. All Rights Reserved.                                                                                                    |                                                                  |                                 |
| IBP C. L.C. is a community interest company limited by guarantee registered in England and Wales.<br>area diffee: The Accounting Crew & IS Tottenham Court Road, WIT 4TQ,<br>ny registration number: 9814012                                                                                                    |                                                                  |                                 |
|                                                                                                    |                                                                  |                                 |
|                                                                                                    |                                                                  |                                 |
|                                                                                                    |                                                                  |                                 |
|                                                                                                    | Login                                                            |                                 |
|                                                                                                    |                                                                  |                                 |
| > Confirm your account                                                                                                    |                                                                  |                                 |
|                                                                                                    |                                                                  |                                 |
|                                                                                                    | _                                                                |                                 |
| An email should have been sent to your address amount of the second second seco |                                                                  |                                 |
| If you continue to have difficulty, contact the help@prescopp.into                                                                                                    | _ /                                                              | Login to your emails and follow |
| Continue                                                                                                    |                                                                  | the instructions from PrescQIPP |
|                                                                                                    |                                                                  |                                 |
|                                                                                                    |                                                                  |                                 |
|                                                                                                    |                                                                  |                                 |
| rescoleP                                                                                                    |                                                                  |                                 |
| Koma Ø Dechhand                                                                                                    |                                                                  |                                 |
| Home 💑 Dashoora                                                                                                    |                                                                  |                                 |
| INCEMENTS Your session will remain active for 2 hours. If you don't use the e-learning portal during this time you                                                                                                    | will need to login again.                                        |                                 |
|                                                                                                    |                                                                  |                                 |
| announcements                                                                                                    | - Hy courses                                                     | You will now be taken to the    |
|                                                                                                    | Anticholinergic burden     Medicines use in care homes; course 1 | e-Learning page                 |
| our new and updated Polypharmacy & Deprescribing course is now<br>available                                                                                                    | Medicines use in care homes: course 2                            | ·                               |
| by Kirsty Shadbolt - Monday, 18 January 2021, 3:26 PM                                                                                                    | F Medicines use in care homes: course 3                          |                                 |
|                                                                                                    | Practice Medicines Co. ardinators                                |                                 |
| r new and updated Polyharmacy & Deprescribing e-learning course is now available below. This course is aimed at GPs,<br>se prescribers PCN and practice pharmacids and pharmacid technicians, matching at the teams and community.                                                                                                    | Practice Medicines Co-ordinators Reducing opicid prescribing in  |                                 |

### How to access PrescQIPP E-learning for Care Homes

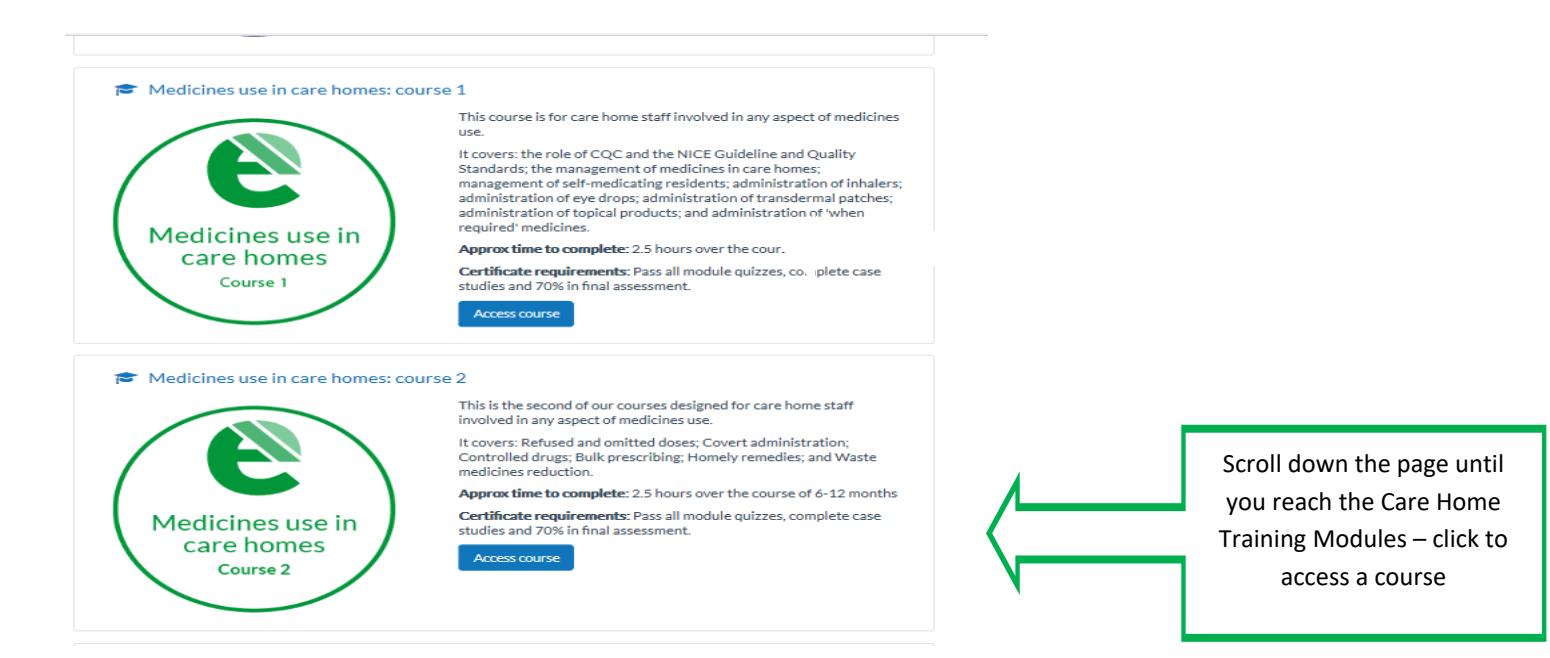

#### Medicines use in care homes: course 3

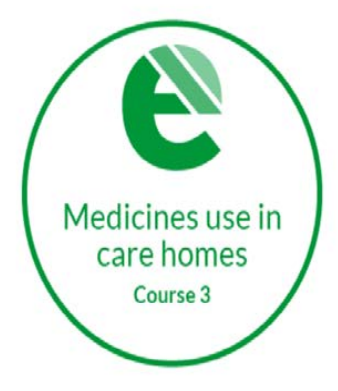

This course is designed for all care home staff involved in the administration of medicines. It covers the use of certain 'high risk' or specialist medicines that require specific consideration and/or administration techniques.

Approx time to complete: 2.5 hours over several sittings

Certificate requirements: Pass all module quizzes and 70% in final assessment.

We understand some users may need to complete this course on an annual basis. If this is the case, then please contact elearning@prescqipp.info and we can re-enrol you.

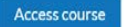